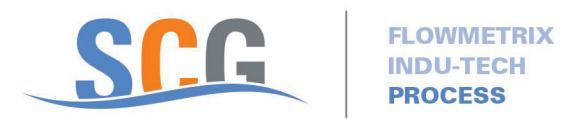

## Work Instructions For The Online Simcom Online Credit Card Payment

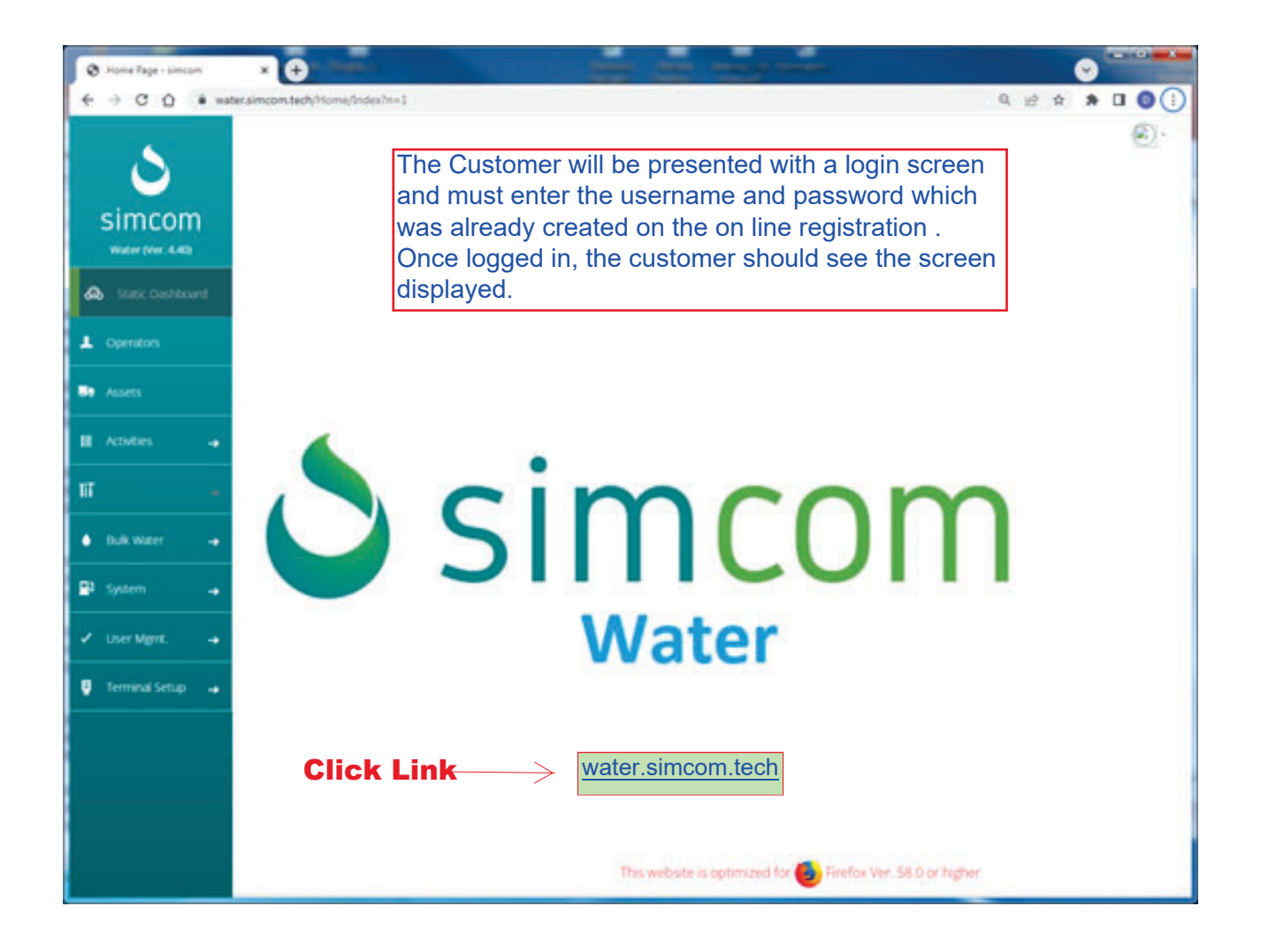

| O My Politanova 8                       |                                                                                                    |                         |                   |                           |                             |  |  |
|-----------------------------------------|----------------------------------------------------------------------------------------------------|-------------------------|-------------------|---------------------------|-----------------------------|--|--|
| 6 9 C Q A Noticon                       | Aalsandboxainconstech MyProfile/Index                                                                                                    |                         |                   |                           | 0 0 A 0 0 1                 |  |  |
| Simcom                                  | B MY PROFILE                                                                                                    |                         |                   |                           | © ·                         |  |  |
| 60 Static Dashboard                     |                                                                                                    |                         |                   |                           |                             |  |  |
| 1 Operations                            | WELCOME SANDBOX USER (SANDBOX_USER)                                                                                                    |                         |                   |                           |                             |  |  |
| Th Assets                               | TWO-FACTOR AUTHENTICATION IS NOT IN EFFECT FOR THIS USER                                                                                                    |                         |                   |                           |                             |  |  |
| II Antonio -+                           | <ul> <li>Two-factor authentication is a security process that requires two forms of identification to ing into dimensi.</li> <li>The first identification is pass password. The accord is a nei-that is presented b. Sincom and will be smalled in the small add the Point Point below.</li> </ul> |                         |                   |                           |                             |  |  |
| E tests -                               | USER INFORMATION                                                                                                    | PROCESS PAYMENT         |                   |                           |                             |  |  |
| ≛⊥см →                                  | 1 Customer to clic                                                                                                    | k k                     |                   | 1                         |                             |  |  |
| 🖬 Registration Groups                   | on user Mgmt.<br>Eleft ) "Process Payment" to open up                                                                                                    |                         |                   |                           |                             |  |  |
| Exterement Accounts                     | Vew Permission's Details                                                                                                    | Perform System Aud      | ment portal.      |                           | Edit Location               |  |  |
|                                         | Desite facation                                                                                                    | View Location's Details | Add Credential    | Edit Credential           | View Credential's Details   |  |  |
| <ul> <li>Fuels and Fluids -+</li> </ul> | Perform System Management                                                                                                    | Wese Dynamic Dushboard  | Vew Transactions  | Add External Transactions | Post Manual Transactions    |  |  |
| 🖓 System 🚽                              | Edit External Transactions                                                                                                    | Add Product             | Ren Product.      | Delete Product            | View Product Details        |  |  |
|                                         | Add Grade                                                                                                    | Rel Drade               | Delete Grade      | View Grade Details        | Allow to Send Grade's Price |  |  |
| 🖌 User Mgmt. 😽                          | Add Delivery                                                                                                    | Ent Delvery             | Delete Delivery   | View Delivery Details     | Add Saria                   |  |  |
| or Discon                               | Edit Tank                                                                                                    | Celete Tark             | View Tank Details | Add Location Group        | Edit.Location Group         |  |  |
| - Charry                                | Deserve Lacation, Deman                                                                                                    | Meas Delivery Details   | Add Technical     | (Anti-Tennental)          | Get Terminal's Materia      |  |  |

| C Ny Puete - press                    |                                                                                                    | 0                 |
|---------------------------------------|----------------------------------------------------------------------------------------------------|-------------------|
| + + C 0 A MIN                         | san Auturdiscusseptileb/Myhofis/Edor                                                                                                    | # # # <b>0</b> () |
| ১                                     | O MY PROFILE                                                                                                    | œ٠                |
| Simcom<br>ver 4 m<br>A Sunk Sunkhaure | WELCOME SANDBOX USER (SANDBOX_USER)                                                                                                    |                   |
| L Operators                           | TWO-FACTOR AUTHENTICATION IS NOT IN EFFECT FOR THIS USER                                                                                                    |                   |
| -                                     | <ul> <li>Two-factor authentication is a security process that requires two forms of identification to log into Simcom.</li> <li>The first identification is your password. The second is a code that is generated by Simcom and will be smalled to the email address listed below.</li> </ul> |                   |
| II Athles                             | USER INFORMATION BALANCE PROCESS PAYMENT                                                                                                    |                   |
| E ton -                               | Payment                                                                                                    |                   |
| T Registration Groups                 | Customer to click PROCESS button to make the<br>payment after the credit card details have been                                                                                                    |                   |
| Enformer Accounts                     | filled.<br>Two emails will be sent: 1) Receipt of payment                                                                                                    |                   |
| Fork and Floids -+                    | and .2) Synchronization result (confirming that                                                                                                    |                   |
| 🕒 System 🛶                            | amount has been added to your registration.                                                                                                    |                   |
| 🗸 ther Myret. 🛥                       | PROCESS                                                                                                    |                   |
| - Users                               |                                                                                                    |                   |